# *Configuring a BEC 8920NE Broadband Multiple-Service Gateway*

Setting Up the PC | Logging into BEC | Configuring Wireless

Setup – Static IP | Bridging | Finished

# This 8920NE modem has a nice feature. It auto-senses the WAN interface type so there is no need to "EWAN" or change the Main Port to Ethernet. It does this on its own.

If the modem has a phone cord plugged into the DSL port and it syncs up on a port that is provisioned for ADSL it automatically sets the WAN interface to atm0.1. If it syncs up on a port that's provisioned for VDSL it automatically sets the WAN interface to ptm0.1.

If an Ethernet cable is plugged into the EWAN port and establishes a link the WAN interface automatically changes to the eth4.1 interface.

#### Setting Up the PC

Before you can get into your new BEC 8920NE Wireless modem, you will need to have the computer's Ethernet interface to be set up for DHCP, or you will have to set up a static IP address.

Use the following address information if setting up a static IP in the computer's Ethernet interface:

IP ADDRESS: **192.168.10.100** SUBNET MASK: **255.255.255.0** GATEWAY: **192.168.10.1** 

PRIMARY DNS: 216.220.0.1 SECONDARY DNS: 216.220.30.1

## Logging Into the BEC 8920NE

| BEC             |                                 | Triple WAN ADSL2+ Firewall Router |                                                                                                  |
|-----------------|---------------------------------|-----------------------------------|--------------------------------------------------------------------------------------------------|
| Menu            | Status                          |                                   |                                                                                                  |
| ▼ Status        | ▼ Device Information            |                                   |                                                                                                  |
| • Summary       | Model Name                      |                                   | BEC 8920NE                                                                                       |
| • WAN           | Host Name                       |                                   | home.gateway                                                                                     |
| Statistics      | System Up-Time                  |                                   | 0D 0H 16M 51S                                                                                    |
| Bandwidth Usage | Date/Time                       |                                   | Wed Apr 16 15:58:42 2014                                                                         |
| · Route         | Software Version                |                                   | 4.60h.rz11.1                                                                                     |
| • ARP           | LAN IPv4 Address                | Authentication                    | a Required                                                                                       |
| • DHCP          | LAN IPv6 Address                |                                   |                                                                                                  |
| ▶ Log           | MAC Address                     |                                   | A username and password are being requested by http://162.244.232.5. The site says: "BEC 8920NE" |
| Quick Start     | DSL PHY and Driver Version      | 1                                 |                                                                                                  |
| Configuration   | Wireless Driver Version         | User Name:                        |                                                                                                  |
| ►Advanced Setup |                                 | Password:                         |                                                                                                  |
|                 | - WAN                           |                                   | OK Casel                                                                                         |
|                 | B0 Traffic Type                 |                                   | United Canter                                                                                    |
|                 | B0 Line Rate - Upstream (Kbps   | s)                                |                                                                                                  |
|                 | B0 Line Rate - Downstream (K    | bps)                              | 34499                                                                                            |
|                 | B1 Traffic Type                 |                                   | Inactive                                                                                         |
|                 | B1 Line Rate - Upstream (Kbps   | 5)                                | 0                                                                                                |
|                 | B1 Line Rate - Downstream (K    | bps)                              | 0                                                                                                |
|                 | Default Gateway / IPv4 Address  |                                   | ptm0.1 (DSL) / 162.244.232.5                                                                     |
|                 | Connection Time                 |                                   | 00:16:52                                                                                         |
|                 | Primary DNS Server              |                                   | 216.220.0.1                                                                                      |
|                 | Secondary DNS Server            |                                   | 216.220.30.1                                                                                     |
|                 | Default IPv6 Gateway / IPv6 Add | iress                             |                                                                                                  |

In order to log in, open a web browser (Internet Explorer works best for this), and in the address bar type in the following IP address.

#### 192.168.10.1

After you input the IP address, press the "GO" button or press "ENTER" on your keyboard to access the page. If everything goes as anticipated, you will see a login screen prompting for username and password (Above).

At this point in the process, input the username and the password as follows:

#### USERNAME: admin PASSWORD: NEMONTadmin

After inputting the username and password, simply click the **"OK"** button. You will be redirected to the default home page of the modem.

### **Configuring Wireless**

| BEC                | Triple WAN ADSL2+ Firewall Router      |          |                   |                       |     |         |       |        |  |  |
|--------------------|----------------------------------------|----------|-------------------|-----------------------|-----|---------|-------|--------|--|--|
| Menu               | Configuration                          |          |                   |                       |     |         |       |        |  |  |
| Status             | ▼Basic                                 |          |                   |                       |     |         |       |        |  |  |
| Quick Start        | Parameters                             |          |                   |                       |     |         |       |        |  |  |
| Configuration      | Wireless                               |          | Proble            |                       |     |         |       |        |  |  |
| LAN                | Hide SSID                              | - Enabl  |                   |                       |     |         |       |        |  |  |
| Wireless           |                                        |          | Linable           |                       |     |         |       |        |  |  |
| • Basic            | Clients Isolation                      |          | Enable            |                       |     |         |       |        |  |  |
| • Security         | Disable WMM Advertise                  |          | - Enable          |                       |     |         |       |        |  |  |
| MAC Filter         | Wireless Multicast Forwarding (WMF)    |          | Enable            |                       |     |         |       |        |  |  |
| Vireless Bridge    | SSID                                   |          | Team Nemont       |                       |     |         |       |        |  |  |
| Station Info       | BSSID                                  |          | 00:04:ED:F5:62:8D |                       |     |         |       |        |  |  |
| Schedule Control   | 2 miles                                | 00.04.20 |                   |                       |     |         |       |        |  |  |
| WAN                | Country                                | UNITED   |                   |                       |     |         |       |        |  |  |
| System             | Max Clients                            | 16       | 16 [1-16]         |                       |     |         |       |        |  |  |
| IP Tunnel          | Wireless - Guest/Virtual Access Points |          |                   |                       |     |         |       |        |  |  |
| Security           | SSID                                   | Hidden   | Clients Isolation | Disable WMM Advertise | WMF | Hotspot | BSSID | Enable |  |  |
| Quality of Service | wI0_Guest1                             |          |                   |                       |     | 16      | N/A   |        |  |  |
| NAT                | wI0_Guest2                             |          |                   |                       |     | 16      | N/A   |        |  |  |
| dvanced Setup      | wI0_Guest3                             |          |                   |                       |     | 16      | N/A   |        |  |  |
|                    | Apply Cancel                           |          |                   |                       |     |         |       |        |  |  |

After logging into the modem's home page, click on "**Configuration**" then "**Wireless**" on the left side of the page. Enter the "**SSID**" the customer would like to use. This is usually the customer's last name. Once entered, click the "**Apply**" button to save changes.

| BEC                                 | Triple WAN ADSL2+ Firewall Router                                           |                             |  |  |  |  |
|-------------------------------------|-----------------------------------------------------------------------------|-----------------------------|--|--|--|--|
| Menu                                | Configuration                                                               |                             |  |  |  |  |
| ► Status                            | ▼ Security                                                                  |                             |  |  |  |  |
| Quick Start                         | If Hide Access Point enabled or Mac filter list is empty with 'allow' chose | n, WPA2 will be disabled.   |  |  |  |  |
| ▼Configuration                      | WPS Setup                                                                   |                             |  |  |  |  |
| LAN                                 | WPS                                                                         | Disable  (Current: Disable) |  |  |  |  |
| Basic                               | Manual Setup AP                                                             |                             |  |  |  |  |
| Security                            | Select SSID                                                                 | Team Nemont 🔻               |  |  |  |  |
| • MAC Filter                        | Network Authentication                                                      | Mixed WPA2/WPA-PSK V        |  |  |  |  |
| <ul> <li>Wireless Bridge</li> </ul> | WPA/WAPI passphrase                                                         | Click here to display       |  |  |  |  |
| Advanced                            |                                                                             |                             |  |  |  |  |
| Station Info                        | WPA Group Rekey Interval                                                    | 3600 [0-2147483047]         |  |  |  |  |
| Schedule Control                    | WPA/WAPI Encryption                                                         | TKIP+AES V                  |  |  |  |  |
| > System                            | Apply Cancel                                                                |                             |  |  |  |  |
| IP Tunnel                           |                                                                             |                             |  |  |  |  |
| Security                            |                                                                             |                             |  |  |  |  |
| Quality of Service                  |                                                                             |                             |  |  |  |  |
| ▶ NAT                               |                                                                             |                             |  |  |  |  |

To setup the wireless security click on the "Security" link on the left side of the page under "Wireless". The "Select SSID" should show the SSID you entered on previous page.

"WPA/WAPI passphrase" by default is the LAN MAC address (uppercase letters) which is listed on the underside of the modem on the MAC address label. However, the password can be changed to anything the customer would prefer to use. The only restriction is that the new key is at least eight or more characters in length. The current passphrase can be viewed by clicking on the "Click here to display" link to the right of the passphrase box.

After modifying the information above, click the "Apply" button to save these settings.

# If the customer is DHCP you are done configuring the BEC 8920NE modem! The modem is now ready for DHCP authentication.

## If the customer has a static IP address continue below...

#### Setup – Static IP

| BEC                   |              | Triple WAN ADSL2+ Firewall Router |        |           |           |           |          |          |          |          |          |        |          |
|-----------------------|--------------|-----------------------------------|--------|-----------|-----------|-----------|----------|----------|----------|----------|----------|--------|----------|
| enu                   | Configurati  | ion                               |        |           |           |           |          |          |          |          |          |        |          |
| tus                   | ▼WAN Servi   | ice                               |        |           |           |           |          |          |          |          |          |        |          |
| k Start               | ATM Interfa  | се                                |        |           |           |           |          |          |          |          |          |        |          |
| iguration             | face         | Description                       | Туре   | VPI / VCI | Vlan8021p | VlanMuxId | Igmp     | NAT      | Firewall | IPv6     | MId      | Remove | Ean      |
| N                     | atm0.1       | ADSLData                          | IPoE   | 0/35      | N/A       | N/A       | Disabled | Enabled  | Enabled  | Disabled | Disabled |        | Edit     |
| reless                | PTM Interfa  | ce                                |        |           |           |           |          |          |          |          |          |        | <u> </u> |
| AN Service            | Interface    | Description                       | Туре   |           | Vlan8021p | VlanMuxId | Igmp     | NAT      | Firewall | IPv6     | MId      | Remove | Edit     |
| SL                    | ptm0.1       | VDSLData                          | IPoE   |           | N/A       | N/A       | Disabled | Enabled  | Enabled  | Disabled | Disabled |        | Edit     |
| NR                    | ptm0.2       | Video                             | Bridge |           | N/A       | N/A       | Disabled | Disabled | Disabled |          |          |        | Edit     |
| stem                  | ETH Interfac | ce                                |        |           |           |           |          |          |          |          |          |        |          |
| Funnel                | Interface    | Description                       | Type   |           | Vlan8021p | VlanMuxId | lamp     | NAT      | Firewall | IPv6     | MId      | Remove | Edit     |
| curity                | eth4.1       | FTTHData                          | IPoE   |           | N/A       | N/A       | Disabled | Enabled  | Enabled  | Disabled | Disabled |        | Edit     |
| ality of Service<br>T | Add F        | Remove                            |        |           |           |           |          |          |          |          |          |        | $\smile$ |
| anced Setup           |              |                                   |        |           |           |           |          |          |          |          |          |        |          |

To setup modem with a static IP, click the "Configuration", "WAN" and then "WAN Service" link at the left of the page.

If the service is ADSL click the "Edit" button for the atm0.1 interface.

If the service is VDSL then click the "Edit" button for the ptm0.1 interface. \*The ptm0.2 interface is for IPTV only and should be left alone.

If the service is FTTP then click the "Edit" button for the eth4.1 interface.

|                    |                                    | Triple WAN ADSL2+ I                  | Firewall Router |                                   |  |
|--------------------|------------------------------------|--------------------------------------|-----------------|-----------------------------------|--|
| Menu               | Configuration                      |                                      |                 |                                   |  |
| Status             | ▼WAN Service                       |                                      |                 |                                   |  |
| Quick Start        | Parameters                         |                                      |                 |                                   |  |
| ✓Configuration     | Туре                               | IP over Ethernet                     |                 |                                   |  |
| LAN     Wireless   | Description                        | VDSLData                             |                 |                                   |  |
| WAN                | 802.1P Priority                    | -1 [tagged: 0-7; untagged: -1]       | 802.1Q VLAN ID  | -1 [tagged: 0-4094; untagged: -1] |  |
| • WAN Service      | Obtain an IP address automatically | Enable                               |                 |                                   |  |
| • DSL              | Option 60 Vendor ID                |                                      |                 |                                   |  |
| • SNR              | Option 61 Client ID                |                                      |                 |                                   |  |
| IP Tunnel          | Option 125                         |                                      |                 |                                   |  |
| Security           | Option 125                         | Disable - Enable                     |                 |                                   |  |
| Quality of Service | WAN IP Address                     | 162.244.232.5                        |                 |                                   |  |
| NAT                | WAN Subnet Mask                    | 255.255.255.0                        |                 |                                   |  |
| Advanced Setup     | WAN gateway IP Address             | 162.244.232.1                        |                 |                                   |  |
|                    | Primary DNS                        | 216.220.0.1                          |                 |                                   |  |
|                    | Secondary DNS                      | 216.220.30.1                         |                 |                                   |  |
|                    | IPv6 for this service              | Enable                               |                 |                                   |  |
|                    | NAT                                | Enable                               | Fullcone NAT    | C Enable                          |  |
|                    | Firewall                           | Enable                               | IGMP Multicast  | Enable                            |  |
|                    | MTU                                | 1500                                 | MAC Spoofing    |                                   |  |
|                    | ONLY IF REQUIRED DISABLES NET      | WORK ACCELERATION AND SOME SECURITY. |                 |                                   |  |
|                    | Apply                              |                                      |                 |                                   |  |
|                    |                                    |                                      |                 |                                   |  |

The following procedure is identical for all WAN interfaces.

Next uncheck the "Enable" checkbox next to "Obtain an IP address automatically". Now enter the customer's static IP address in the "WAN IP Address" box. The subnet mask will go in the "WAN Subnet Mask" box and their gateway IP will go in the "WAN gateway IP Address Box".

Next the DNS information will need to be put in. Enter these in the "**Primary DNS**" and "**Secondary DNS**" boxes and then click the "**Apply**" button. The modem should now be setup with the static IP

#### At this time the "Primary DNS" is 216.220.0.1 and the "Secondary DNS" is 216.220.30.1

If you want to **bridge** the modem click the "**Type**" dropdown box and select "**Bridging**". Next click the "**Apply**" button. The modem is now bridged. One will also want to disable the LAN DHCP Server and the Wireless. See next page for those instructions.

| Configuration Basic Parameters Vireless Ureless Uteless Uteless Vireless Vireless Vireless Vireless Vireless Vireless Vireless Vireless Vireless Vireless Vireless Vireless Vireless Vireless Vireless Vireless Vireless Vireless Vireless Vireless Vireless Vireless Vireless Vireles Vireles Vireles Vireles Vireles Vireles Vireles Vireles Vireles Vireles Vireles Vireles Vireles Vireles Vireles Vireles Vireles Vireles Vireles Vireles Vireles Vireles Vireles Vireles Vireles Vireles Virele Virele Virele | <ul> <li>✓ Enat</li> <li>✓ Enat</li> <li>✓ Enat</li> <li>□ Enat</li> <li>□ Enat</li> <li>□ Enat</li> </ul>                   | ole                                                                                                    | •                                                                                                    |                                                                                                    |                                                                                                    |                                                                                                    |                                                                                                    |  |  |  |
|----------------------------------------------------------------------------------------------------|----------------------------------------------------------------------------------------------------|----------------------------------------------------------------------------------------------------|----------------------------------------------------------------------------------------------------|----------------------------------------------------------------------------------------------------|----------------------------------------------------------------------------------------------------|----------------------------------------------------------------------------------------------------|----------------------------------------------------------------------------------------------------|--|--|--|
| Basic<br>Vireless<br>Ide SSID<br>Vients Isolation<br>Disable WMM Advertise<br>Vireless Multicast Forwarding (WMF)                                                                                                    | <ul> <li>✓ Enat</li> <li>✓ Enat</li> <li>⊂ Enat</li> <li>⊂ Enat</li> <li>⊂ Enat</li> <li>⊂ Enat</li> </ul>                   | ble<br>Die<br>Die                                                                                                    | •                                                                                                    |                                                                                                    |                                                                                                    |                                                                                                    |                                                                                                    |  |  |  |
| Parameters<br>Vireless<br>de SSID<br>Dients Isolation<br>Disable WMM Advertise<br>Vireless Multicast Forwarding (WMF)                                                                                                    | <ul> <li>✓ Enat</li> <li>✓ Enat</li> <li>⊂ Enat</li> <li>⊂ Enat</li> <li>⊂ Enat</li> </ul>                                   | ole<br>Ole<br>Ole                                                                                                    | •                                                                                                    |                                                                                                    |                                                                                                    |                                                                                                    |                                                                                                    |  |  |  |
| Vireless<br>de SSID<br>Dients Isolation<br>Disable WMM Advertise<br>Vireless Multicast Forwarding (WMF)                                                                                                    | Enat     Enat     Enat     Enat     Enat     Enat     Enat     Enat                                                          | ole<br>ole<br>ole                                                                                                    | •                                                                                                    |                                                                                                    |                                                                                                    |                                                                                                    |                                                                                                    |  |  |  |
| ide SSID<br>Dients Isolation<br>Disable WMM Advertise<br>Vireless Multicast Forwarding (WMF)                                                                                                    | Enat<br>Enat<br>Enat<br>Enat                                                                                                 | ole<br>ole                                                                                                    |                                                                                                    |                                                                                                    |                                                                                                    |                                                                                                    |                                                                                                    |  |  |  |
| Disclos<br>Clients Isolation<br>Disable WMM Advertise<br>Vireless Multicast Forwarding (WMF)                                                                                                    | Enat                                                                                                    | ble<br>ble                                                                                                    |                                                                                                    |                                                                                                    |                                                                                                    |                                                                                                    |                                                                                                    |  |  |  |
| Jienns isolation<br>Jisable WMM Advertise<br>Vireless Multicast Forwarding (WMF)                                                                                                    | Enat                                                                                                    | ble                                                                                                    |                                                                                                    |                                                                                                    |                                                                                                    |                                                                                                    |                                                                                                    |  |  |  |
| Disable WIMI Advertise<br>Vireless Multicast Forwarding (WMF)                                                                                                    | Enat                                                                                                    | ble                                                                                                    |                                                                                                    |                                                                                                    |                                                                                                    |                                                                                                    |                                                                                                    |  |  |  |
| Vireless Multicast Forwarding (WMF)                                                                                                    | Enat                                                                                                    | ale.                                                                                                    |                                                                                                    | Enable                                                                                                    |                                                                                                    |                                                                                                    |                                                                                                    |  |  |  |
|                                                                                                    |                                                                                                    | Enable                                                                                                    |                                                                                                    |                                                                                                    |                                                                                                    |                                                                                                    |                                                                                                    |  |  |  |
| SSID                                                                                                    |                                                                                                    | Team Nemont                                                                                                    |                                                                                                    |                                                                                                    |                                                                                                    |                                                                                                    |                                                                                                    |  |  |  |
| RSSID                                                                                                    |                                                                                                    | 00:04:ED:F5:62:8D                                                                                                    |                                                                                                    |                                                                                                    |                                                                                                    |                                                                                                    |                                                                                                    |  |  |  |
|                                                                                                    | 00.04.20                                                                                                    |                                                                                                    |                                                                                                    |                                                                                                    |                                                                                                    |                                                                                                    |                                                                                                    |  |  |  |
| country                                                                                                    | UNITEL                                                                                                    | UNITED STATES                                                                                                    |                                                                                                    |                                                                                                    |                                                                                                    |                                                                                                    |                                                                                                    |  |  |  |
| lax Clients                                                                                                    | 16                                                                                                    | [1-16]                                                                                                    |                                                                                                    |                                                                                                    |                                                                                                    |                                                                                                    |                                                                                                    |  |  |  |
| Vireless - Guest/Virtual Access Points                                                                                                    |                                                                                                    |                                                                                                    |                                                                                                    |                                                                                                    |                                                                                                    |                                                                                                    |                                                                                                    |  |  |  |
| SSID                                                                                                    | Hidden                                                                                                    | Clients Isolation                                                                                                    | Disable WMM Advertise                                                                                                    | WMF                                                                                                    | Hotspot                                                                                                    | BSSID                                                                                                    | Enable                                                                                                    |  |  |  |
| wI0_Guest1                                                                                                    |                                                                                                    |                                                                                                    |                                                                                                    |                                                                                                    | 16                                                                                                    | N/A                                                                                                    |                                                                                                    |  |  |  |
| wI0_Guest2                                                                                                    |                                                                                                    |                                                                                                    |                                                                                                    |                                                                                                    | 16                                                                                                    | N/A                                                                                                    |                                                                                                    |  |  |  |
| wI0_Guest3                                                                                                    |                                                                                                    |                                                                                                    |                                                                                                    |                                                                                                    | 16                                                                                                    | N/A                                                                                                    |                                                                                                    |  |  |  |
| Vi                                                                                                    | untry<br>x Clients<br>reless - Guest/Virtual Access Points<br>SSID<br>wl0_Guest1<br>wl0_Guest2<br>wl0_Guest3<br>Apply Cancel | untry         UNITED           x Clients         16           reless - Guest/Virtual Access Points         16           SSID         Hidden           wl0_Guest1         0           wl0_Guest2         0           wl0_Guest3         0 | untry         UNITED STATES           x Clients         16         [1-16]           reless - Guest/Virtual Access Points             SSID         Hidden         Clients Isolation           wl0_Guest1             wl0_Guest2             wl0_Guest3 | untry         UNITED STATES           x Clients         16         [1-16]           reless - Guest/Virtual Access Points         Image: Clients Isolation         Disable WMM Advertise           SID         Hidden         Clients Isolation         Disable WMM Advertise           wl0_Guest1         Image: Clients Isolation         Disable WMM Advertise           wl0_Guest2         Image: Clients Isolation         Image: Clients Isolation           wl0_Guest3         Image: Clients Isolation         Image: Clients Isolation | UNITED STATES           x Clients         16         [1-16]           reless - Guest/Virtual Access Points         Hidden         Clients Isolation         Disable WMM Advertise         WVF           wl0_Guest1         I         I         III         IIIIIIIIIIIIIIIIIIIIIIIIIIIIIIIIIIII | UNITED STATES           x Clients         16         (1-16)           reless - Guest/Virtual Access Points         Hidden         Clients Isolation         Disable WMM Advertise         WMF         Hotspot           SSID         Hidden         Clients Isolation         Disable WMM Advertise         WMF         Hotspot           Wi0_Guest1         I         I | untry         UNITED STATES           x Clients         16         [1-16]           reless - Guest/Virtual Access Points         Iffed of Clients Isolation         Disable WMM Advertise         WMF         Hotspot         BSSID           M0_Guest1         Image: Clients Isolation         Image: Clients Isolation         Image: Clients Isolatisolition         Image: |  |  |  |

To disable the Wireless click on "Configuration" and "Wireless" on the left hand menu. Now uncheck the "Wireless" Enable box and click the "Apply" button

| BEC                             |                                  | Triple WAN ADSL2+ Firewall Router |
|---------------------------------|----------------------------------|-----------------------------------|
| Menu                            | Configuration                    |                                   |
| Status     Quick Start          | ▼LAN<br>Parameters               |                                   |
| Configuration     ✓LAN          | Group Name                       | Default V                         |
| Ethernet     IPv6 Autoconfig    | IP Address<br>Subnet Mask        | 255.255.0                         |
| Interface Grouping     Wireless | IGMP Snooping                    |                                   |
| WAN System                      | LAN side firewall<br>DHCP Server | Enable                            |
| IP Tunnel     Security          | DHCP Server                      | Disable                           |
| Quality of Service              | IP Alias                         | Enable                            |
| Advanced Setup                  | IP Address                       |                                   |
|                                 | Apply Cancel                     |                                   |

To disable the LAN DHCP server click on "**Configuration**" and "**LAN**" on the left hand menu. Once there change the "**DHCP Server**" dropdown box to "**Disable**" and click the "**Apply**" button.

#### **Finished**

Congratulations! You are now done configuring your BEC 8920NE modem.